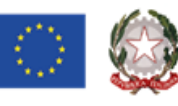

Tel. 0916404450 - Fax. 0916402686 Cod. Fisc.: 97164890820 - Cod. IPA: istsc\_pas800l Codice Meccanografico: PAIS00800L E-mail pais00800l@istruzione.it Pec pais00800l@pec.istruzione.it

ISTITUTO DI ISTRUZIONE SUPERIORE BASILE - D'ALEO

Via Biagio Giordano 14 - 90046 MONREALE (PA) www.iisbasiledaleo.edu.it

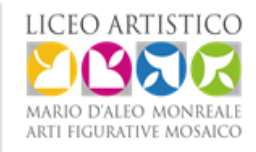

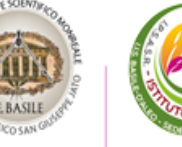

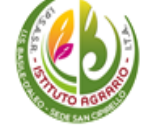

circ.n.073

I.I.S. - "E. BASILE-D'ALEO"-MONREALE **Prot. 0011094 del 14/10/2024** IV (Uscita) Ai docenti Cassarà, Corvaia, Fusco, Giuffrè, Marcoccio e Violante

Oggetto: Registrazione su RE Argo di Attività di studio e/o ricerca con assistenza di personale docente

Procedura:

- 1. Entrare su RE con il proprio account
- 2. Selezionare Planning
- 3. Posizionarsi e fare click sul giorno e l'ora (coincidente con l'ora di religione) di interesse.
- 4. Scelta della classe: click su Mostra tutte le classi
- 5. Selezionare la classe di interesse (assegnata da decreto)
- 6. Selezionare Copresenza
- 7. Selezionare la materia Attività di studio/Ricerca individuale.....
- 8. Selezionare Firma
- 9. Selezionare *Appello* e mettere fuori classe l'alunno assistito per quell'ora con la motivazione *Assistenza studenti che non si avvalgono della IRC*
- 10. Selezionare *Giornale di classe* e trascrivere l'attività di assistenza prestata e salvare.

II Dirigente Scolastico

Prof.ssa Loredana Lauricella

(Firmato digitalmente ai sensi del D.lgs. 82/2005)